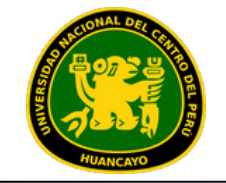

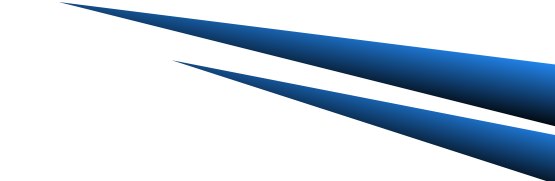

# MANUAL PARA ALUMNOS

# NACIONAL HUAN **USO DE PLATAFORMA TEAMS**

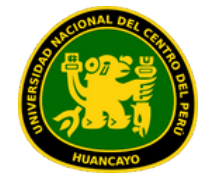

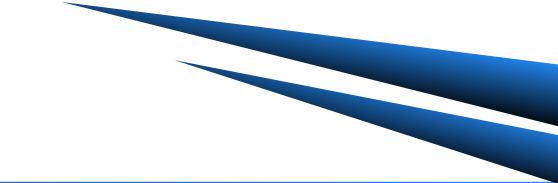

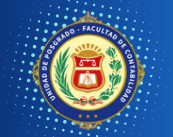

### 1.INTRODUCCIÓN

### 2. ACCESO A TEAMS

- Acceso a Office 365
- Cambio de contraseña

### **3. DESCARGA DE TEAMS**

- Laptop / PC
- Equipo Movil / Tablet
- Acceso online

### **4. INTERFAZ**

- Personalización
- Exploración
- Funciones

### 5. GESTIÓN DEL AULA VIRTUAL

- Creación de clases
- Funciones adicionales

### 6. DESARROLLO DE CLASES

- Calendario
- Reuniones

### 7. EVALUACIONES

- Envío de tareas
- Envío de de cuestionario

# 1. Introducción a Microsoft Teams

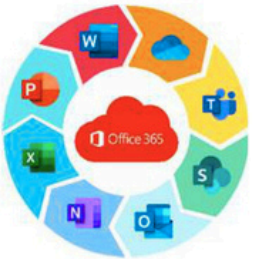

*Microsoft Teams* es la principal herramienta de colaboración de *Office 365*. Es una solución integrada con herramientas y aplicaciones que optimizan el aprendizaje y la vida académica de los estudiantes mediante la creación de grupos de trabajo entre estudiantes y docentes, los alumnos pueden compartir información, acceder a todo el material académico de forma rápida, comunicarse de forma instantánea con compañeros y maestros, crear y compartir archivos e integrar estas funcionalidades con herramientas de Office 365 como Excel, Word y PowerPoint entre otras

### ¿Qué puedo hacer con Microsoft Teams?

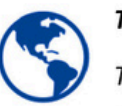

### Toma tus clases y realiza tus tareas a distancia

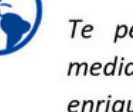

### ind tas clases y realiza tas tareas a distancia

Te permite participar aprender en conversaciones y mediante audiovisuales con contenido educativo enriquecido. Proporciona aprendizaje con una experiencia de tareas personalizadas basadas en OneNote Class Notebooks y aplicaciones integradas con Office365

### Reúnete en cualquier equipo

Trabaja en cualquier actividad de equipo o en proyectos, desde grupos extracurriculares de estudiantes hasta iniciativas de toda la escuela con personal y educadores.

### ¿Qué aprenderás en el manual?

- Cómo activar o solicitar contraseña temporal para
- Cómo acceder al portal de Microsoft 365.
- Cómo descargar y acceder a Microsoft Teams.
- Cómo acceder e interactuar en los equipos de clases.
- Cómo participar de una clase por videollamada.
- Cómo acceder a una clase grabada.
- Cómo compartir archivos, incluyendo tareas y cuestionarios.
- Cómo acceder a una clase grabada.
- Cómo compartir archivos, incluyendo tareas y

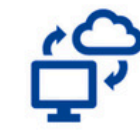

### Permanece siempre conectado

Conéctate con otros por medio de tus dispositivos, incluyendo los móviles y tablet. Chat uno a uno o en grupo con chat hilado y contextual. Mantente al día con tu equipo mediante reuniones por video y chat.

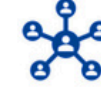

### Optimiza todas las comunicaciones

Comparte información con los compañeros y los profesores, facilitando la colaboración en los equipos.

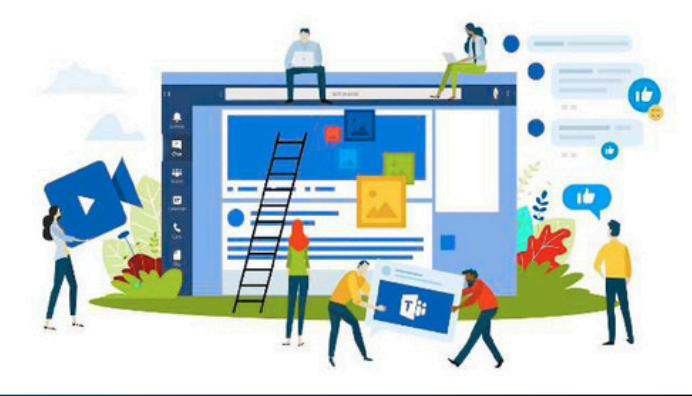

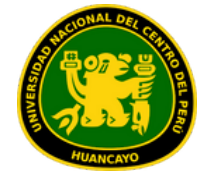

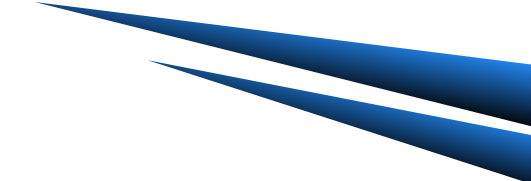

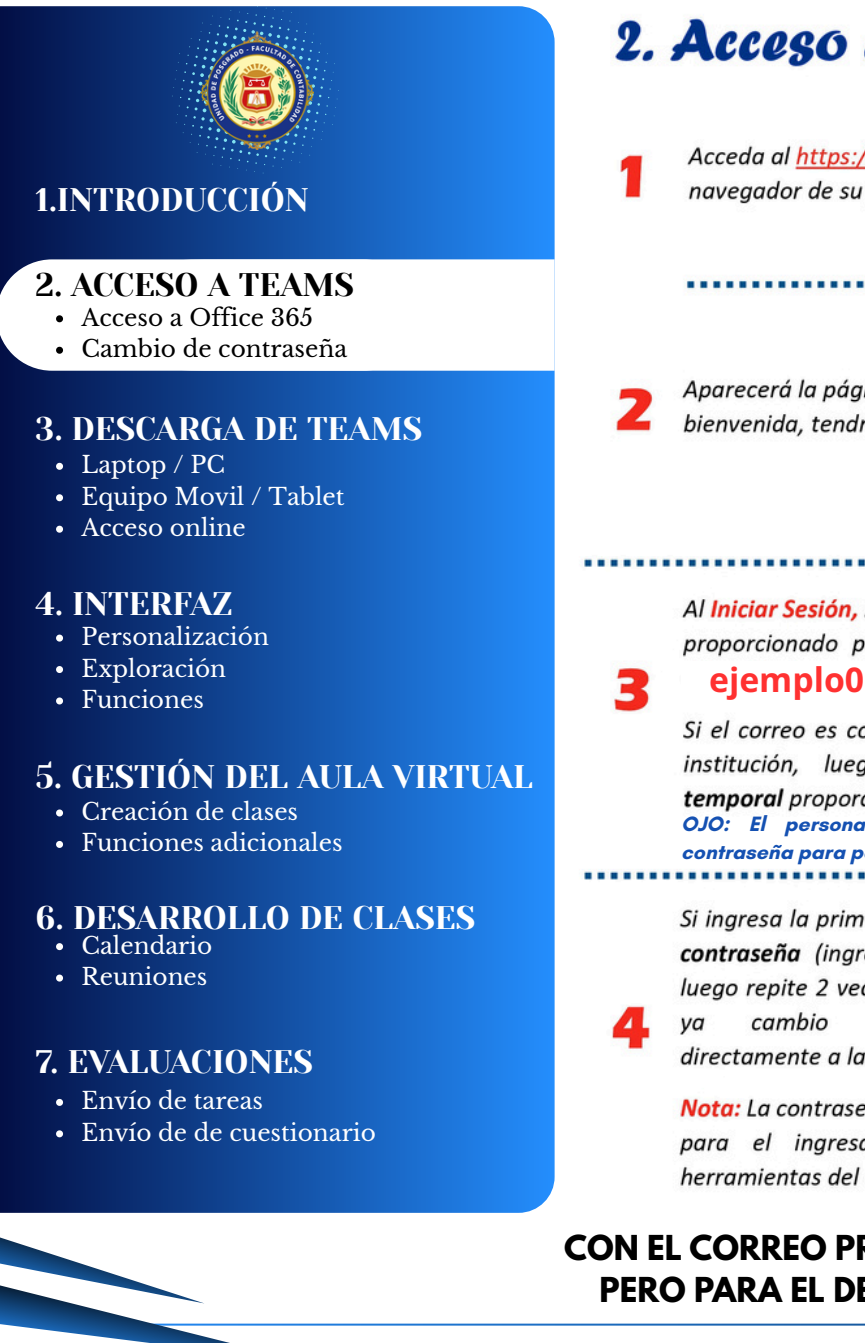

# 2. Acceso a la plataforma Office 365

Acceda al <u>https://www.office.com/</u> desde el navegador de su preferencia.

| ٥ | Inicio        | o de se | sión d | e Office 365   M 🔉 | < | + |  |
|---|---------------|---------|--------|--------------------|---|---|--|
| ÷ | $\rightarrow$ | C       |        | office.com         |   |   |  |

Aparecerá la página de Office 365 dando la bienvenida, tendrá que hacer clic **Iniciar Sesión** 

### Al Iniciar Sesión, ingrese el correo Institucional proporcionado por el dinamizador Ejemplo: ejemplo011@uncp.edu.pe

Si el correo es correcto aparece el logo de la institución, luego **ingrese la contraseña temporal** proporcionado por la institución OJO: El personal le brindará el correo y contraseña para poder acceder

Si ingresa la primera vez, le **pedirá cambiar la contraseña** (ingrese la contraseña temporal luego repite 2 veces su nueva contraseña) y si ya cambio anteriormente ingresará directamente a la plataforma

**Nota:** La contraseña cambiada servirá también para el ingresar y descargar diferentes herramientas del office 365 al celular o pc

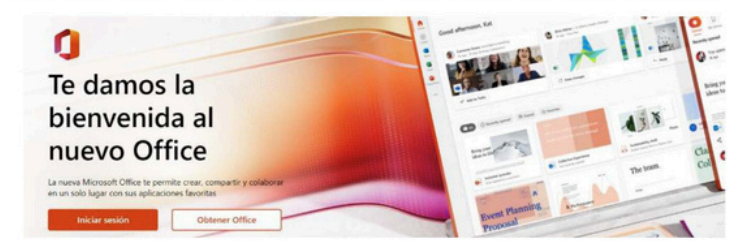

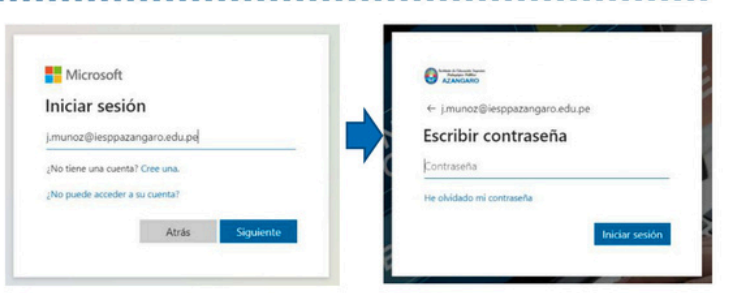

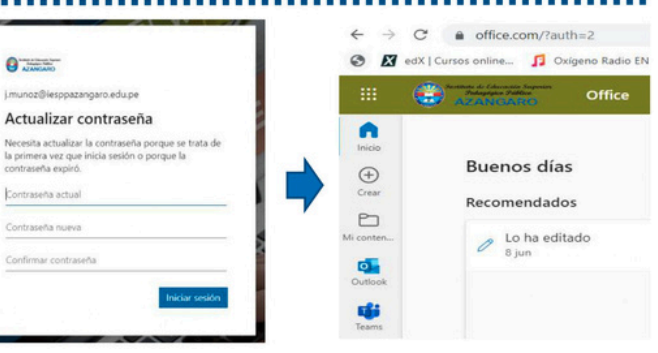

CON EL CORREO PROPORCIONADO PODRÁ HACER USO DE TODO MICROSOFT OFFICE 365, PERO PARA EL DESARROLLO DE CLASES SE PRIORIZA OUTLOOK Y MICROSOFT TEAMS

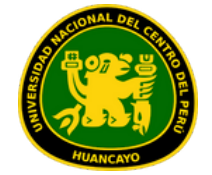

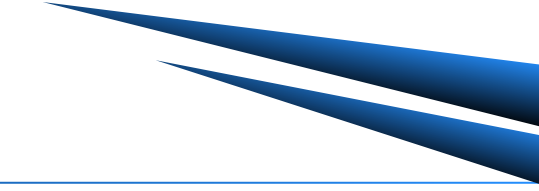

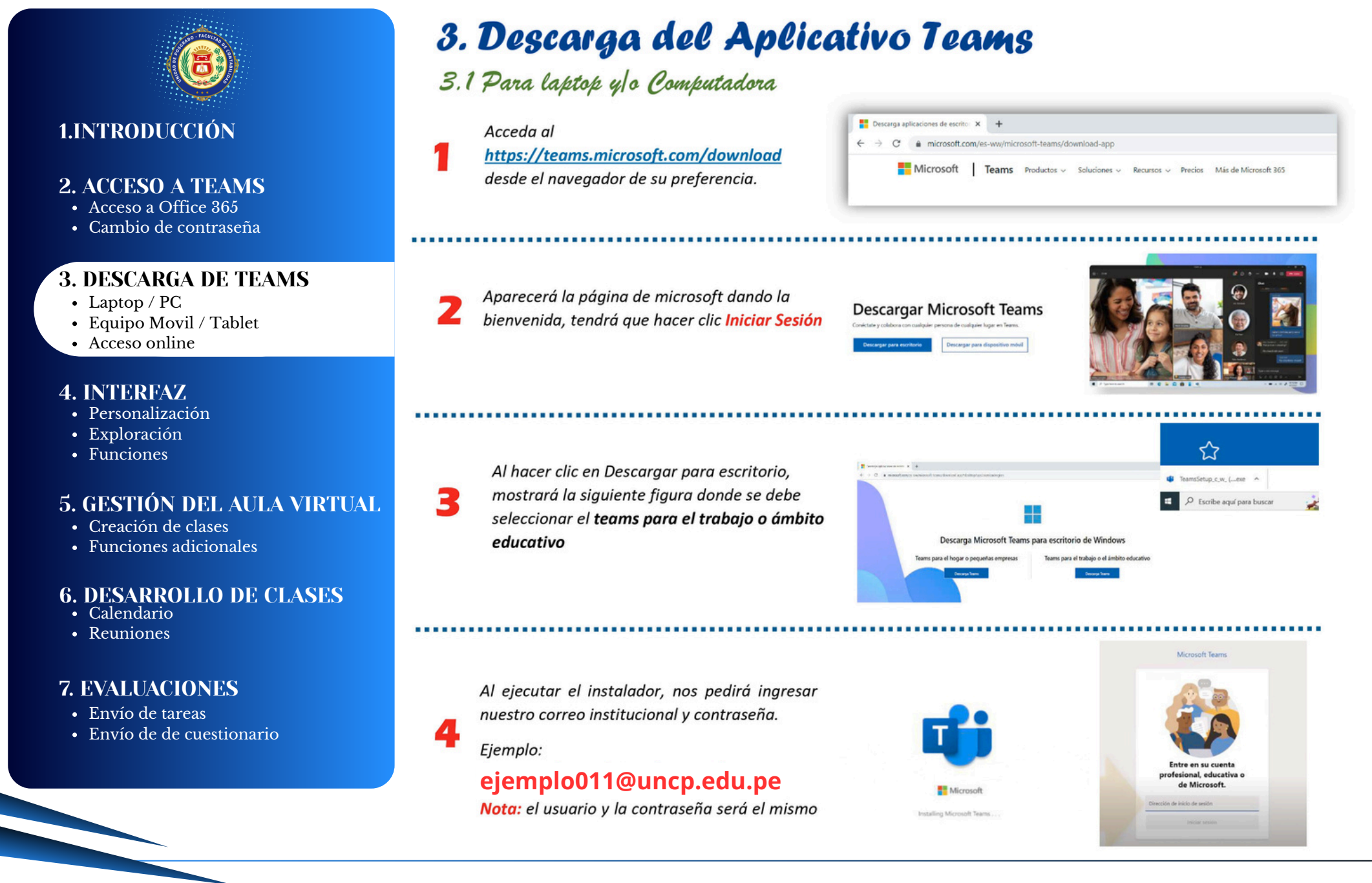

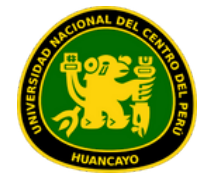

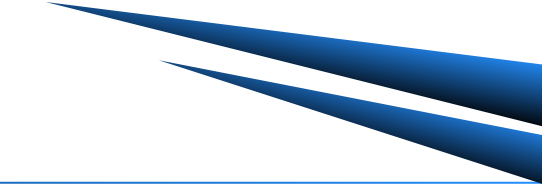

soft Teams

ambién te puede interesa

Al ingresar a la app TEAMS,

hasta ver el interfaz teams

clic en todas siguiente y

♥ ℝ 0 22:37

100 N

♥ ₫ 0 22:44

Q

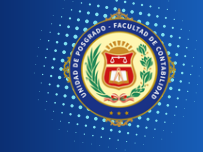

### 1.INTRODUCCIÓN

### **2. ACCESO A TEAMS**

- Acceso a Office 365
- Cambio de contraseña

### **3. DESCARGA DE TEAMS**

- Laptop / PC
- Equipo Movil / Tablet
- Acceso online

### **4. INTERFAZ**

- Personalización
- Exploración
- Functiones

### **5. GESTIÓN DEL AULA VIRTUAL**

- Creación de clases
- Funciones adicionales

### 6. DESARROLLO DE CLASES

- Calendario
- Reuniones

### 7. EVALUACIONES

- Envío de tareas
- Envío de de cuestionario

# 3. Descarga del Aplicativo Teams

## 3.2 Para Equipo Móvil y/o Tablet

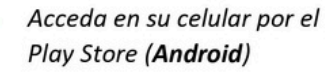

**Play Store** 

Al descargar se instará un

icono Teams, luego abrir el

0

14

Y Email

G

C

0

aplicativo

Ŧ

5

Acceda en su celular por el App Store(iPhone).

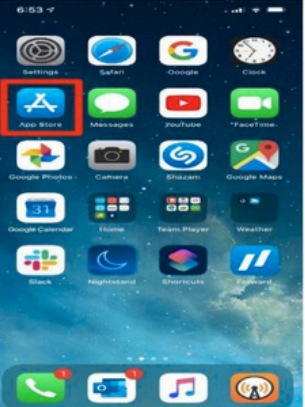

Ingresar el correo institucional, como en el ejemplo clic Iniciar Sesión

♥ ■ ■ 22:41

0

6

V N 0 22:3

1

### **Microsoft Teams** Empezar a trabajar con su cuenta de Microsoft profesional, educativa o personal

j.munoz@iesppazangaro.edu.pe

Iniciar sesiór

¿No tiene ninguna cuenta? Crear una gratis

acidad y cookie

-Al ingresar por su app su celular escribir TEA

| de | Л | Instalar aplicativo de |
|----|---|------------------------|
| MS | 4 | y luego <b>abrir</b>   |

Q

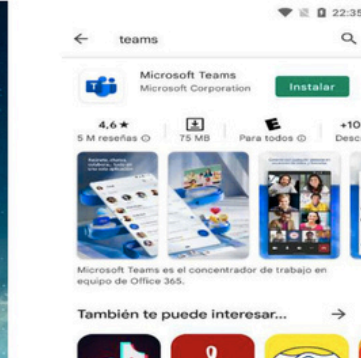

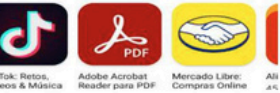

Nos muestra el logo de la institución, luego ingresar la contraseña

Términos de uso Privacidad y cookies ...

|                                |        | ▼ № 0                   | 22 |
|--------------------------------|--------|-------------------------|----|
| Teams                          | MJ     | Equipos                 |    |
| C Anno Anno Anno               | Q      | Buscar                  |    |
| ← j.munoz@iesppazangaro.edu.pe | ~ нр   | HISTORIA DEL PERU       | :  |
| Escribir contraseña            |        | General                 |    |
| Contraseña                     | ~      | PRUEBA - LINGUISTICA(ES | :  |
| He olvidado mi contraseña      |        | General                 |    |
| Iniciar sesión                 | ~ 🖪    | CIENCIAS DE LA COMPUTA  | :  |
|                                |        | General                 |    |
|                                | Ver to | odos los equipos        |    |
|                                |        |                         |    |
|                                |        |                         |    |
|                                | 0      | o                       |    |

8

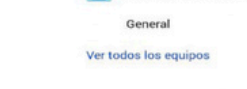

| Q         | Ð    | (8)     | a      |            |     |
|-----------|------|---------|--------|------------|-----|
| Actividad | Chat | Equipos | Tareas | Calendario | Más |

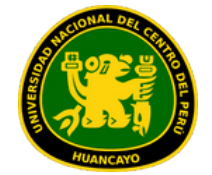

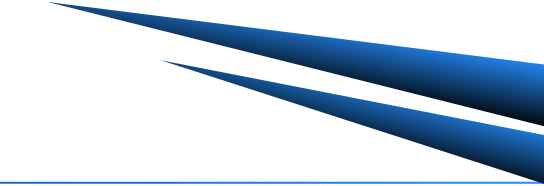

P

Mi conten.

0

Outlook

di;

Word

+

Teoria de la Educacion (FISICA-VI-A)

meción II (FISICA VI A

IV

Ingles VI (FISICA-VI-A)

▲ office.com

liencias Biológicas Aplica al Movimiento II (PISICA-

Deportes II (RSICA-M-

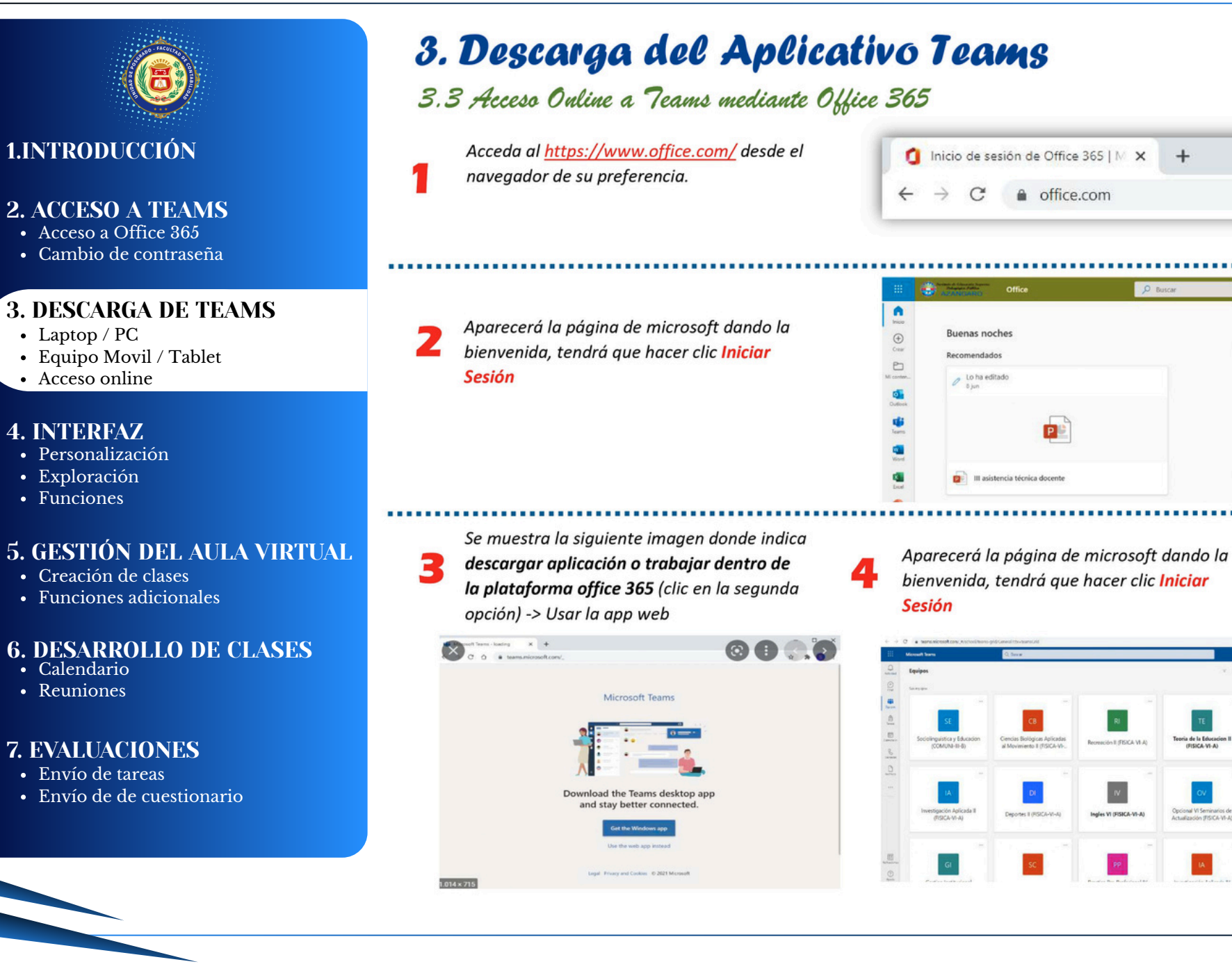

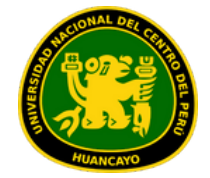

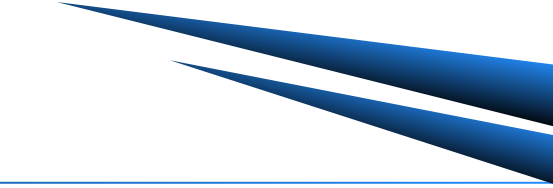

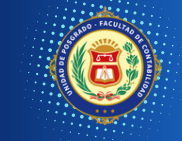

### **1.INTRODUCCIÓN**

### **2. ACCESO A TEAMS**

- Acceso a Office 365
- Cambio de contraseña

### **3. DESCARGA DE TEAMS**

- Laptop / PC
- Equipo Movil / Tablet
- Acceso online

### 4. INTERFAZ

- Personalización
- Exploración
- Funciones

### 5. GESTIÓN DEL AULA VIRTUAL

- Creación de clases
- Funciones adicionales

### 6. DESARROLLO DE CLASES

- Calendario
- Reuniones

### 7. EVALUACIONES

- Envío de tareas
- Envío de de cuestionario

# 4. Interfaz de Microsoft Teams

### 4.1 Personalización de Perfil

Cualquier usuario de Teams tiene la opción de personalizar su perfil, el cual es visible para el resto de sus contactos. Se recomienda cambiar la imagen que se tiene por defecto y escoger una donde se pueda reconocer fácilmente al docente. Esto será de mucha utilidad para los estudiantes y otros docentes, ya que será más fácil reconocer a cada persona dentro de la clase virtual.

Al ingresar al perfil, tendrás la opción de cambiar tu disponibilidad en el panel de actividad para que tus contactos sepan en qué momento contactarte. Sin embargo, esta es una opción informativa, por lo que no altera ninguna funcionalidad dentro de Teams o la de tus contactos.

| 8                                | .edu.pe                 |
|----------------------------------|-------------------------|
| Disponible                       | Definir mensaje de esta |
| Disponible                       |                         |
| Ocupado                          |                         |
| No molestar                      |                         |
| Vuelvo enseg                     | uida                    |
| Aparecer com                     | o ausente               |
| <ul> <li>Desconectado</li> </ul> |                         |
| Duración                         |                         |
| C. Restablecer e                 | stado                   |

Al ingresar al perfil, tendrás la opción de cambiar tu disponibilidad en el panel de actividad para que tus contactos sepan en qué momento contactarte. Sin embargo, esta es una opción informativa, por lo que no altera ninguna funcionalidad dentro de Teams o la de tus contactos.

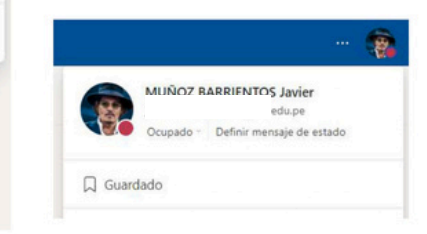

|           |                                        | <b>.</b> |
|-----------|----------------------------------------|----------|
| -         | MUÑOZ BARRIENTOS Javier                |          |
|           | Disponible 🚽 Definir mensaje de estado |          |
| Guar      | dado                                   |          |
| 🖅 Admi    | nistrar cuenta                         |          |
| 🖉 Team    | s para uso personal                    |          |
| Cerrar se | sión                                   |          |

También podrás ingresar a la opción de "configuración" para modificar la visualización de Teams, las notificaciones, los permisos, la privacidad, entre otras opciones.

| Configuración             |                                                                   | × |
|---------------------------|-------------------------------------------------------------------|---|
|                           | Tema                                                              |   |
| General                   |                                                                   |   |
| E Cuentas                 |                                                                   |   |
| Privacidad                |                                                                   |   |
| Q Notificaciones          | Predeterminado Oscuro Contraste alto                              |   |
| Permisos de aplicación    | Densidad dei chat                                                 |   |
| Subtitulos y transcripcio |                                                                   |   |
| Archivos                  |                                                                   |   |
| % Llamadas                |                                                                   |   |
|                           | Cómoda Compacta                                                   |   |
|                           |                                                                   |   |
|                           | Diseño                                                            |   |
|                           | tija como desea navegar entre los equipos.                        |   |
|                           |                                                                   |   |
|                           |                                                                   |   |
|                           | Cuadricula                                                        |   |
|                           | Idioma                                                            |   |
|                           | Reinicie para aplicar la configuración de idioma.                 |   |
|                           | El idioma de la aplicación determina el formato de fecha y hora.  |   |
|                           | Español (España, alfabetización internacio $$                     |   |
|                           | B idioma del teclado reemplaza los métodos abreviados de teclado. |   |
|                           | Español (España, alfabetización internacio \vee                   |   |
|                           |                                                                   |   |

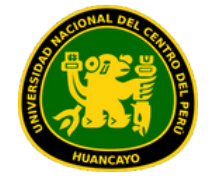

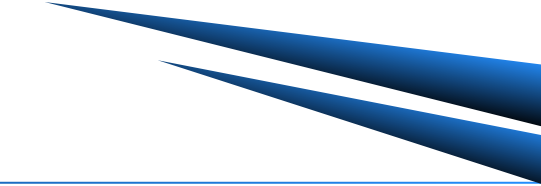

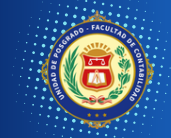

### 1.INTRODUCCIÓN

### **2. ACCESO A TEAMS**

- Acceso a Office 365
- Cambio de contraseña

### **3. DESCARGA DE TEAMS**

- Laptop / PC
- Equipo Movil / Tablet
- Acceso online

### 4. INTERFAZ

- Personalización
- Exploración
- Funciones

### **5. GESTIÓN DEL AULA VIRTUAL**

- Creación de clases
- Funciones adicionales

### 6. DESARROLLO DE CLASES

- Calendario
- Reuniones

### 7. EVALUACIONES

- Envío de tareas
- Envío de de cuestionario

# 4. Interfaz de Microsoft Teams

### 4.2 Exploración de Herramientas y funciones

hayas tenido previamente.

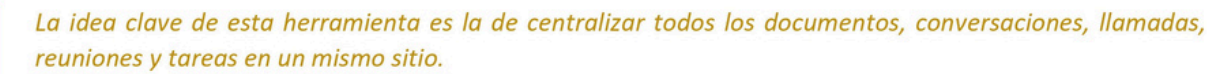

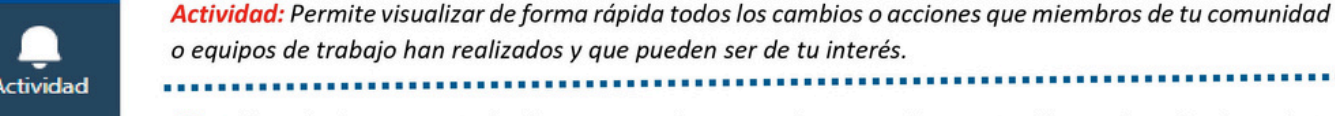

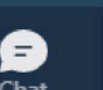

:::

o equipos de trabajo han realizados y que pueden ser de tu interés. Actividad

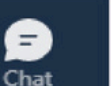

( )

Equipos

9

Tareas

....

Calendario

Llamadas

Archivos

...

Chat: Permite ingresar a todas las conversaciones previas que se han sostenido con los miembros de tu comunidad o estudiantes. De igual manera, podrás ver el chat respectivo que cada reunión o clase que

Equipos: En esta función los docentes podrán crear las clases de estudio e invitar a los estudiantes a hacer parte del equipo de aprendizaje. Este espacio es ideal para la aestión de contenidos y asignación de tareas v provectos.

Tareas: Es una función específica para entornos educativos, permite envíar y evaluar ejercicios y tareas a las clases creadas en la sección de Equipos.

Calendario: Esta opción es de gran relevancia para los docentes, ya que con esta funcionalidad podrán agendar las clases o incluso a ingresar a clases ya programadas previamente.

Llamada: Esta opción permite realizar llamadas de forma rápida con los miembros de la Institución Educativa, sean otros docentes, estudiantes o equipo administrativo.

Archivos: Podrás acceder de forma rápida a todos los archivos que existen en la red de equipos o canales a los que has sido invitado y así mismo, ver del historial y en primer lugar aquellos archivos que han sido subidos o modificados recientemente por ti u otra persona.

Otros: Teams te brinda la posibilidad de agregar aplicaciones de la Suite de Microsoft 365 u otras aplicaciones que se requieran para el trabajo colaborativo entre docentes y con estudiantes.

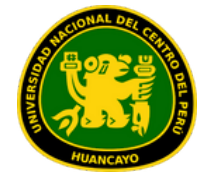

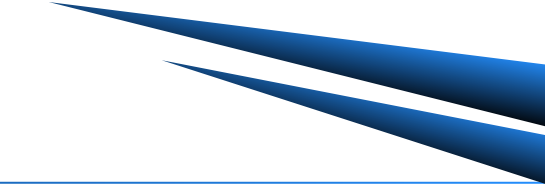

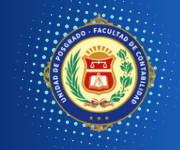

### 1.INTRODUCCIÓN

### **2. ACCESO A TEAMS**

- Acceso a Office 365
- Cambio de contraseña

### **3. DESCARGA DE TEAMS**

- Laptop / PC
- Equipo Movil / Tablet
- Acceso online

### **4. INTERFAZ**

- Personalización
- Exploración
- Functiones

### 5. GESTIÓN DEL AULA VIRTUAL

- Creación de clases
- Funciones adicionales

### 6. DESARROLLO DE CLASES

- Calendario
- Reuniones

### 7. EVALUACIONES

- Envío de tareas
- Envío de de cuestionario

# 5. Consolidación y Gestión de Clase

### 5.1 **Equipos y Canales**

Al ingresar a la plataforma visualizara cada curso que llevará y Bienestar Posgrado el cual podra identificarlo con la imagen adjuntada. Recuerde que el estudiante no puede modificar o alterar el curso

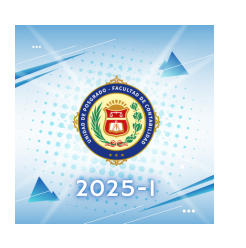

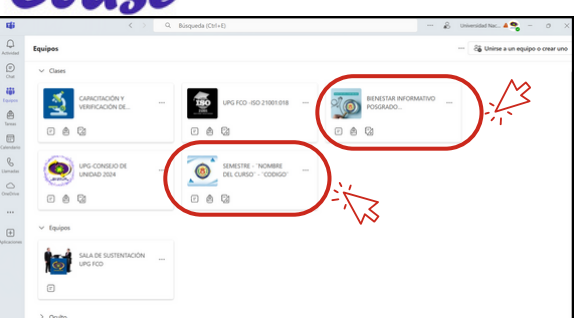

Cada curso está dividido en canales

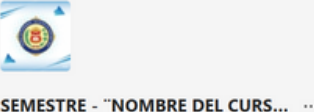

Página principal Class Notebook Trabajo de clase Tareas Notas Reflect Insights Canales principales General SEMANA 1 - DOMINGO SEMANA 1 - SABADO SEMANA 2 - DOMINGO

SEMANA 2 - SABADO SEMANA 3 -FULLDAY SEMANA 4 - DOMINGO

SEMANA 4 - SARADO

Para la semana presencial el canal tendrá l la denominación: SEMANA (N°) - FULLDAY

Para un fin semana de recuperación de clases el canal tendrá la denominación: SEMANA (N°) - FULLDAY R

Podras encontrar los materiales, debe la siguiente estructura y tiene que tomar en cuenta el canal:

-General: Donde debe subir los archivos que acompañarán al estudiante durante todo el curso, ejemplo: Sílabo del Curso y Bibliografía Digital (De ser el caso)

| General utilicaciones                           |                           |                            |                   |
|-------------------------------------------------|---------------------------|----------------------------|-------------------|
| + Nuevo 🗸 🕴 Cargar 🐃 💷 Editar en vista de cuadr | icula 😢 Compartir         | 69 Copiar vinculo          | 🐼 Sincronizar 🛛 … |
| Documentos General                              |                           |                            |                   |
| D Nombre ~ M                                    | odificado ~               | Modificado por ${}^{\vee}$ | + Agregar columna |
| Rateriales de clase                             |                           | POSGRADO FACULTAE          |                   |
| 🖿 <sup>27</sup> Bibliografia h                  | ace 4 minutos             | POSGRADO FACULTAD          |                   |
|                                                 |                           |                            |                   |
| General Publicaciones Archivos ~                |                           |                            |                   |
| 🕂 Nuevo 🗸 🛛 🌴 Cargar 🔧 🥪 Sincronizar 🛛 🗞        | Abrir en SharePoint       |                            |                   |
| Documentos > General > Materiales de clase      | •                         |                            |                   |
| 🗅 Nombre 🗸                                      | Modificado $ \checkmark $ | Modificado por             | + Agregar columna |
| HORARIO DE CLASES DEL CURSO.pdf                 | Hace un minuto            | POSGRADO FA                | CULTAE            |
| SILABUS - Nombre del curso - Semestre           | hace 2 minutos            | POSGRADO FA                | CULTAE            |

-SEMANA: Podrá encontrar tambien la pestaña Archivos, donde podrá subir el material correspondiente a la semana en mención.

| .0 | SEMA    | NA 1 - SABADO Publicaciones Archivos ~                         | Đ                  |                                    |                       |
|----|---------|----------------------------------------------------------------|--------------------|------------------------------------|-----------------------|
| 6  | EMANA 1 | - SABADO &                                                     | a er compartir ov  | Copiar vinculo 🦽 sincronizar 🤲     | Todos los accumentos* |
|    | 0       | Nombre ~                                                       | Modificado ~       | Modificado por 👻 🚽 Agregar columna |                       |
|    |         | TRABAJOS GRUPALES                                              | Hace unos segundos | POSGRADO FACULITAE                 |                       |
|    | 8       | <sup>2/</sup> S.1 - Lectura complementaria.pdf                 | Hace un minuto     | POSGRADO FACULIAE                  |                       |
|    | 0       | <sup>37</sup> Semana 01 - Archivo complementario.xlxx          | Hace un minuto     | POSGRADO FACULTAE                  |                       |
|    | •       | <sup>37</sup> Semana 01 - Indicaciones para Trabajo grupal.doc | Hace unos segundos | POSGRADO FACULTAE                  |                       |
|    | 8       | SESIÓN 1 - DIAPOSITIVAS.pdf                                    | Hace un minuto     | POSGRADO FACULTAE                  |                       |

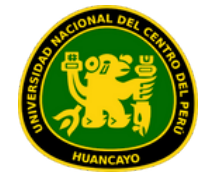

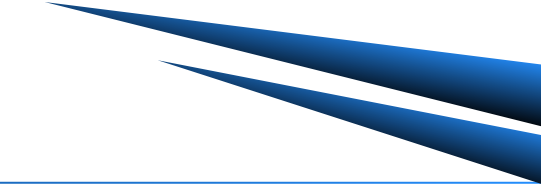

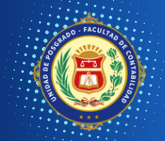

### **1.INTRODUCCIÓN**

### **2. ACCESO A TEAMS**

- Acceso a Office 365
- Cambio de contraseña

### **3. DESCARGA DE TEAMS**

- Laptop / PC
- Equipo Movil / Tablet
- Acceso online

### **4. INTERFAZ**

- Personalización
- Exploración
- Funciones

### 5. GESTIÓN DEL AULA VIRTUAL

- · Creación de clases
- Funciones adicionales

### 6. DESARROLLO DE CLASES

- Calendario
- Reuniones

### 7. EVALUACIONES

- Envío de tareas
- Envío de de cuestionario

# 5. Consolidación y Gestión de Clase

# 5.1 Equipos y Canales

# **4** SUBIR ARCHIVOS

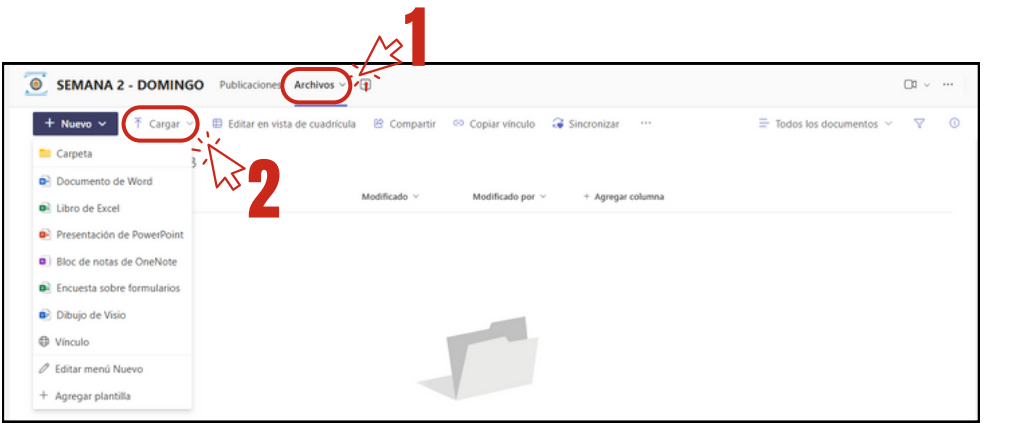

Para subir cualquier material, primero debe ingresar a la pestaña "ARCHIVOS" puedes hacer click en "Cargar" o solo arrastrar el archivo, y soltarlo en el espacio.

# COMO ELIMINO EL ARCHIVO QUE SUBÍ POR ERROR

| 🗢 😞 Ésesión 1 - Diapositivas.pdf 🛛 🖄 … | Norir > DSGRADO FACULTAE |
|----------------------------------------|--------------------------|
| -1-                                    | Vista previa             |
|                                        | Compartir                |
| 22                                     | Copiar vínculo           |
|                                        | Establecer como pestaña  |
|                                        | Eliminar<br>Favorito     |
|                                        | Agregar acceso directo 🚿 |
|                                        | Descargar                |

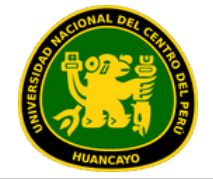

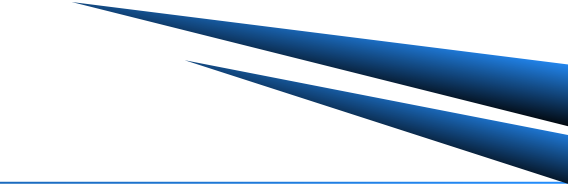

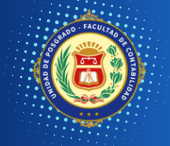

### **1.INTRODUCCIÓN**

### **2. ACCESO A TEAMS**

- Acceso a Office 365
- Cambio de contraseña

### **3. DESCARGA DE TEAMS**

- Laptop / PC
- Equipo Movil / Tablet
- Acceso online

### **4. INTERFAZ**

- Personalización
- Exploración
- Funciones

### 5. GESTIÓN DEL AULA VIRTUAL

- Creación de clases
- Funciones adicionales

### 6. DESARROLLO DE CLASES

Reuniones

### 7. EVALUACIONES

- Envío de tareas
- Envío de de cuestionario

# 6. Desarrollo de las Clases REUNIONES

En cada SEMANA podrá visualizar la 1 SESION para realizar las clases virtuales

| ۹       | POSGRADO FACULTAD DE CONTABILIDAD 1555            | -          |
|---------|---------------------------------------------------|------------|
| C       | SESION 1<br>sibado, 12 de abril de 2025 2:00 p.m. | ··· Unirse |
| Clase 1 | : presentacion de silabus y avance de sesion 1    |            |

# **2** INICIO DE CLASES

El día de la clase; **SOLO EL DOCENTE** deberá iniciar la sesión programada. Los alumnos tienen que esperar que el docente aperture la clase. Y podrá visualizarlo de esta manera:

| POSGRADO FACULTAD DE CONTABILIDAD Junes 15:55                     |                |
|-------------------------------------------------------------------|----------------|
| SESION 1<br>sábado, 12 de abril de 2025 2:00 p.m.                 | ••• Unirse     |
| Clase 1 : presentacion de silabus y avance de sesion 1            |                |
| (G)                                                               |                |
|                                                                   |                |
| SESION 1<br>sebado. 12 de abril de 2025 200 p.m.                  | 00.05 🥌 Unirse |
| SESION 1<br>sibado, 12 de abril de 2025 200 p.m.<br>Ver detalles  | 00.05 🔮 Unise  |
| SESION 1<br>sebada, 12 de abril de 2025 2:00 p.m.<br>Ver detalles | 00.05 🤮 Uninse |

00:05 💿

A continuación, Presione el boton de "UNIRSE"

SESION 1 sibado, 12 de abril de 2025 2:00 p.m. A continuación, verifique que estea activado "Audio del equipo", el microfono encendido y la camára es opcional (esta puede encenderse ya el ingreso a la reunión)

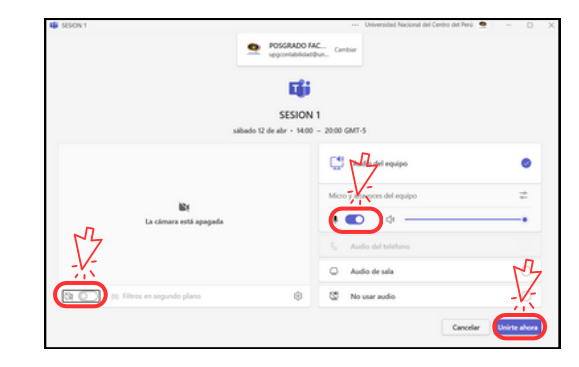

¡Importante!, hacer clic en "Finalizar reunión" para finalizar correctamente la clase.

# **2** FINALIZACION DE CLASES

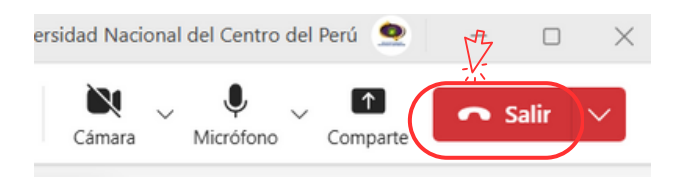

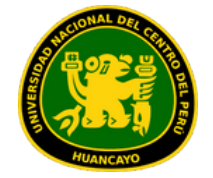

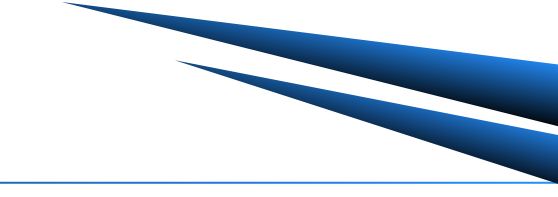

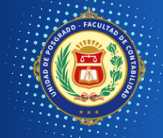

### 1.INTRODUCCIÓN

### **2. ACCESO A TEAMS**

- Acceso a Office 365
- Cambio de contraseña

### **3. DESCARGA DE TEAMS**

- Laptop / PC
- Equipo Movil / Tablet
- Acceso online

### **4. INTERFAZ**

- Personalización
- Exploración
- Functiones

### 5. GESTIÓN DEL AULA VIRTUAL

- Creación de clases
- Funciones adicionales

### 6. DESARROLLO DE CLASES

Reuniones

### 7. EVALUACIONES

- Envío de tareas
- Envío de de cuestionario

# 6. Desarrollo de las Clases LLAMADA DE CLASE

Una vez en la llamada, tendrá la barra de opciones, donde encontrará:

| SESION 1     O     00.03     O     Ont        | Center Parciopar Reactorar Vites Safes Aplications Mas                                                                                        |  |
|-----------------------------------------------|----------------------------------------------------------------------------------------------------|--|
| DESCRIPCIÓN DE ÍCONOS DE LA BARRA DE OPCIONES |                                                                                                    |  |
| Gente                                         | Lista de participantes de la reunión.                                                                                                    |  |
| (=)<br>Chat                                   | Puede iniciar una conversación con todos los<br>participantes de la reunión.                                                                  |  |
| Reacciones                                    | Puede utilizar emojis para enviar reacciones, además<br>puede utilizar para levantar la mano y realizar alguna<br>intervención.               |  |
| •••<br>Más                                    | Lista de opciones adicionales para la reunión como:<br>configuración de dispositivos, opciones de reunión,<br>iniciar grabación, entre otros. |  |
| Cámara                                        | Encender y apagar la cámara durante la reunión.                                                                                               |  |
| <b>X</b><br>Micro                             | Encender y apagar el micrófono durante la reunión.                                                                                            |  |
| ↑<br>Compartir                                | Función para compartir pantalla con los participantes.                                                                                        |  |
| 🔹 Salir                                       | Salir de la reunión.                                                                                                    |  |
| uando seleccior                               | e "Chat" podrá enviar mensajes a los participan                                                                                               |  |

### es

### compartir documentos, imágenes, etc.

| Sente Chat Resociones Más | Cámara Micro Compartir |
|---------------------------|------------------------|
| EE                        | Chat de la reunión     |

En la opción **"MÁS"**, encontrará una lista de opciones adicionales para la administración de la reunión, como: configuración de dispositivos, opciones de reunión y también podrá grabar la clase dando clic en "INICIAR GRABACIÓN", esta opcion la hace el DOCENTE, en caso de que no, SOLO EL DELEGADO podrá hacerlo

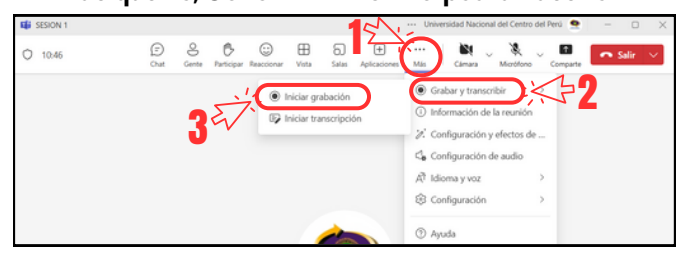

Para detener la grabación se dirige de la misma manera a la opción "Más" y selecciona "Detener grabación"

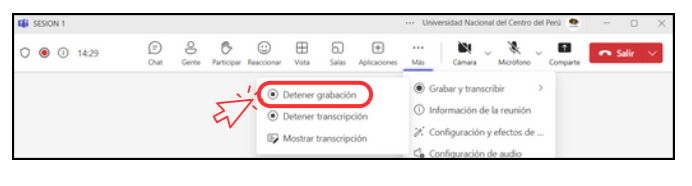

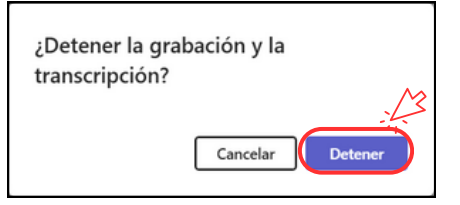

Dicha grabación quedará en la bandeja de chat de los participantes una vez que finalice la reunión

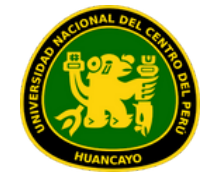

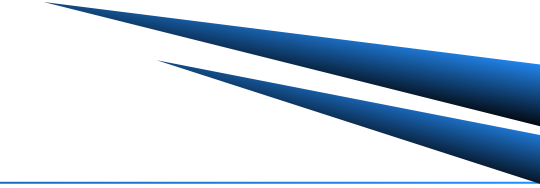

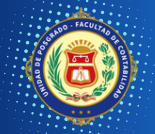

### **1.INTRODUCCIÓN**

### **2. ACCESO A TEAMS**

- Acceso a Office 365
- Cambio de contraseña

### **3. DESCARGA DE TEAMS**

- Laptop / PC
- Equipo Movil / Tablet
- Acceso online

### 4. INTERFAZ

- Personalización
- Exploración
- Funciones

### 5. GESTIÓN DEL AULA VIRTUAL

- Creación de clases
- Funciones adicionales

### 6. DESARROLLO DE CLASES

Reuniones

### 7. EVALUACIONES

- Envío de tareas
- Envío de de cuestionario

# 6. Desarrollo de las Clases

# **COMPARTIR PANTALLA**

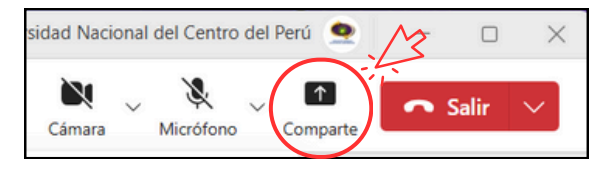

Seleccionar la opción **"Compartir"** y en la ventana que se despliega podrá seleccionar entre la opción **"Pantalla"** donde los estudiantes podrán ver todas las interacciones que realiza en su computadora, y la opción **"Ventana"** donde solo comparte una ventana en específico. Además, en caso que desee compartir un material audiovisual, debe habilitar la opción **"Incluir sonido del equipo"**.

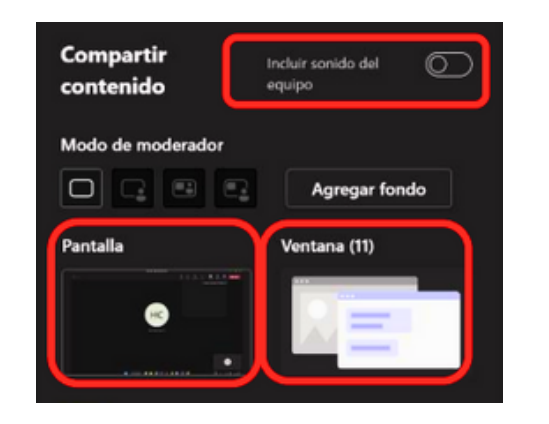

Además, en caso que desee compartir un material audiovisual (video o audio) debe habilitar la opción **"Incluir sonido del equipo"**.

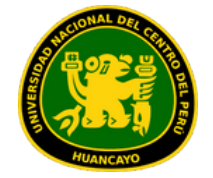

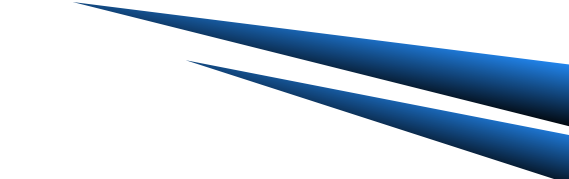

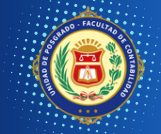

### **1.INTRODUCCIÓN**

### **2. ACCESO A TEAMS**

- Acceso a Office 365
- Cambio de contraseña

### **3. DESCARGA DE TEAMS**

- Laptop / PC
- Equipo Movil / Tablet
- Acceso online

### 4. INTERFAZ

- Personalización
- Exploración
- Funciones

### 5. GESTIÓN DEL AULA VIRTUAL

- Creación de clases
- Funciones adicionales

### 6. DESARROLLO DE CLASES

Reuniones

### 7. EVALUACIONES

- Envío de tareas
- Envío de de cuestionarios

# 7. Evaluaciones

# ENVÍO DE TAREAS Y CUESTIONARIOS

Todas las tareas podrá verlo en el "CANAL GENERAL" o en la seccion "TAREAS"

| C Todos los equipos                     | 🧕 General Publicaciones Archivos 🗉 | Ci ~ … El |
|-----------------------------------------|------------------------------------|-----------|
|                                         | Responder                          |           |
| SEMESTRE - "NOMBRE DEL CURSO" - " ···   | Tareas lunes 1722                  |           |
| Página principal<br>Class Notebook      | TAREA - 1                          |           |
| Trabaio de clase<br>Tareas              | Vertaintito a de als.<br>Vertares  |           |
| Reflect                                 | <b>e</b>                           |           |
| Canales principales     -               | Sesponder                          |           |
| General                                 | (a) Tareas Ayer 10:33 Editado      |           |
| SEMANA 1 - SABADO<br>SEMANA 2 - DOMINGO | EXAMEN FINAL (TITULO)              |           |
| SEMANA 2 - SABADO<br>SEMANA 3 -FULLDAY  | Vercenterto y Gorace.              |           |
| SEMANA 4 - DUMINGU<br>SEMANA 4 - SABADO | 6                                  |           |

### Para poder visualizar haga click en:

| Tareas lunes 17:22                 |  |
|------------------------------------|--|
| TAREA - 1<br>Vencimiento 8 de abr. |  |
| Ver tarea                          |  |

### Podrá visualizar el archivo de indicaciones o la fecha:

| < Volver                                                                                                    |                          |  |
|----------------------------------------------------------------------------------------------------|--------------------------|--|
| TAREA - 1<br>Venció ayer a las 23.59                                                                          | Puntos<br>Sin puntuación |  |
| Realizar un mapa conceptual del TEMA "TITULO".<br>Adjuntar en formato pdf y seguir las indicaciones del word. |                          |  |
| Materiales de referencia                                                                                      | - M                      |  |
| Semana 01 - Trabajo grupal.doc                                                                                |                          |  |
| Trabajo del alumno                                                                                            |                          |  |

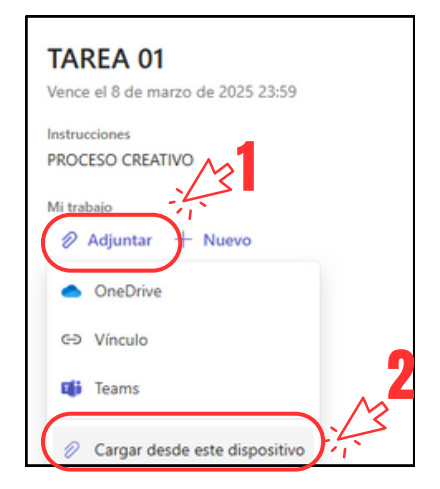

# Cargue el ARCHIVO y espere que la linea AZUL se complete:

| nstrucciones                                                                                                    |                                   |                                          |        |
|----------------------------------------------------------------------------------------------------|-----------------------------------|------------------------------------------|--------|
| PROCESO CREATIVO                                                                                                    |                                   |                                          |        |
| Ai trabajo                                                                                                    |                                   |                                          |        |
| MANUAL jpg                                                                                                    |                                   |                                          |        |
| 🖉 Adjuntar 🕂 Nuevo                                                                                                    |                                   |                                          | _      |
|                                                                                                    |                                   |                                          |        |
|                                                                                                    |                                   |                                          |        |
| Completado envíe                                                                                                    |                                   |                                          |        |
|                                                                                                    |                                   |                                          |        |
| ( Voluer                                                                                                    |                                   | III O No estavada                        | Entreg |
| < Volver                                                                                                    |                                   | 🕠 🛇 No entregada                         | Entreg |
| < Volver<br>TAREA 01                                                                                                    | Pustos<br>20 cuntos posibles      | 🚺 🕥 No entregada                         | Entreg |
| < Volver<br>TAREA 01<br>Vence el 8 de marzo de 2025 23:59                                                                                                    | Puntos<br>20 puntos posibles      | 💽 🕥 No entregada                         | Entreg |
| Volver           TAREA 01           Vence el 8 de marzo de 2025 23:59           Instrucciones           PROCESO CREATIVO                                                                                                    | Puezas<br>20 puetos posibles      | [ 🕜 No-entregada                         | Entreg |
| < Volver<br>TAREA 01<br>Vence el 8 de marzo de 2025 23:59<br>Instructions<br>PROCESIO CREATINO<br>Mi trabajo                                                                                                    | Puntos<br>20 puntos posibiles     | 💽 💿 No entregado                         | Entreg |
| Volver TAREA 01 Vence el 8 de marzo de 2025 23:59 Instructions PROCESSO CREATIVO INTURAJE MANUAL jag                                                                                                    | Puntos<br>20 puntos posibiles     | <table-cell> 🕜 No entregado</table-cell> | Entreg |
| K Volver           TAREA 01           Vence el 8 de marzo de 2025 23:59           Instructions           PROCESIO CREATIVO           Mi trabajo           MANUALipg           Ø Adjuntar           P Adjuntar           H Nurvo | Puntas<br>20 puntos posibiles<br> | No entregado                             | Entreg |

| 📭 🧹 Entregada tarde el mié, 9 abr 2025 a las | Deshacer entrega |
|----------------------------------------------|------------------|
| -/-                                          |                  |
| Puntos                                       |                  |
| 20 puttos posibles                           |                  |
|                                              |                  |
|                                              |                  |
|                                              |                  |
|                                              |                  |